1. Log into your account through the My Account link in your confirmation email

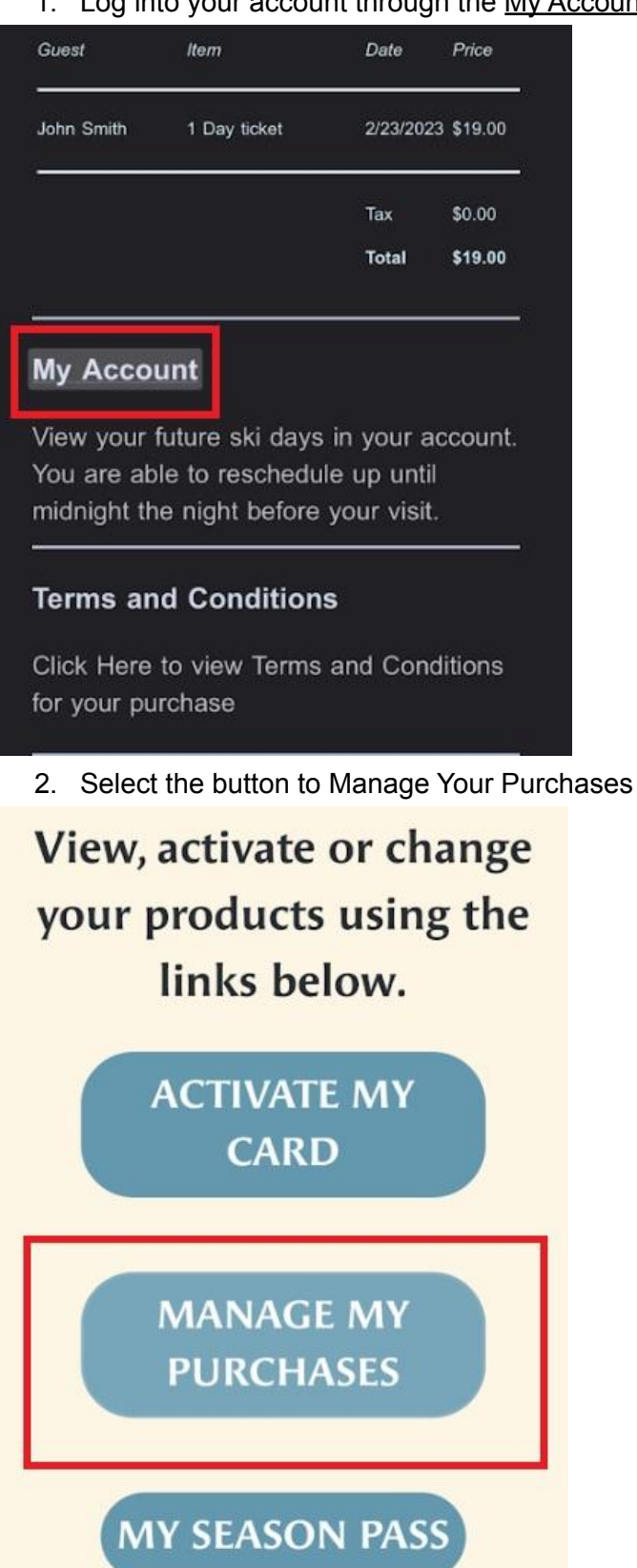

Through this link you will be shown your eligible items for a return

 Select the correct purchase that you would like to return

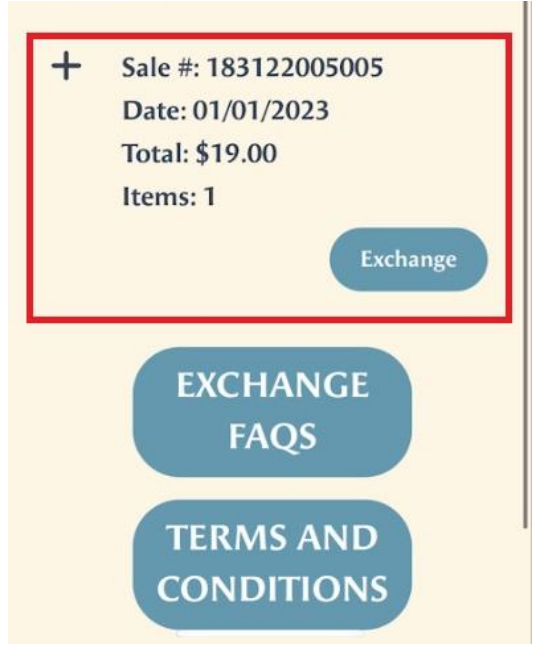

4. Select the amount of items you would like to exchange and hit Complete

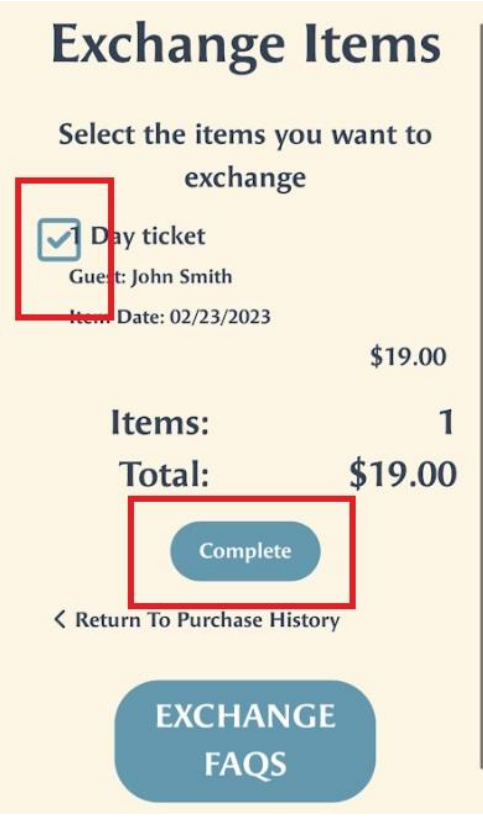

5. Once you have finished it will give you your credit that you can apply to a later date